## Swagger 整合 Oauth2

作者: jianzh5

- 原文链接: https://ld246.com/article/1583133725353
- 来源网站:链滴
- 许可协议:署名-相同方式共享 4.0 国际 (CC BY-SA 4.0)

一旦项目中加入了Oauth2.0,那么每次请求接口都需要在header上带上Authorization参数才可以正访问,如下所示:

| GET 🗸                                                                                                    | http://localhost:8010/                                                                                                    | /account/getByCode/javadaily         | Params      | Send 🗡       | Save     | ~     |
|----------------------------------------------------------------------------------------------------|----------------------------------------------------------------------------------------------------|--------------------------------------|-------------|--------------|----------|-------|
| uthorization                                                                                                    | Headers (1) Body                                                                                                    | Pre-request Script Tests             |             |              | Cookies  | Code  |
| Authoriz                                                                                                    | ation                                                                                                    | Bearer 36034ff7-7eea-4935-a3b7-5787d | 7at ≡ ×     | Bulk Edit    | Preset   | s V   |
| key                                                                                                    |                                                                                                    | value                                |             |              |          |       |
| ody Cookie                                                                                                    | es (1) Headers (9)                                                                                                    | Tests                                | Status: 200 | OK Time: 341 | ms Size: | 481 B |
| 1                                                                                                    |                                                                                                    | N                                    |             |              |          |       |
| Pretty Raw                                                                                                    | v Preview JSON                                                                                                    | × =                                  |             |              | Ū        | Q     |
| Pretty Rav                                                                                                    | v Preview JSON                                                                                                    |                                      |             |              | Ū        | Q     |
| Pretty Rav                                                                                                    | v Preview JSON<br>us": 100,<br>age": "请求成功",                                                                                                    |                                      |             |              | Ū        | Q     |
| Pretty Raw<br>1 • []<br>2 "stat:<br>3 "mesta<br>5 "id                                                                                                    | v Preview JSON<br>us": 100,<br>age": "请求成功",<br>": {<br>": 1.                                                                                                  |                                      |             |              |          | Q     |
| Pretty Rav<br>1 ▼ {<br>2 "stat:<br>3 "mess:<br>4 ▼ "data<br>5 "id<br>6 "ac                                                                                                    | v Preview JSON<br>us": 100,<br>age": "请求成功",<br>": {<br>                                                                                                    |                                      |             |              | Ē        | Q     |
| Pretty Rav<br>1 * {<br>2 "stat<br>3 "mess<br>4 * "data<br>5 "id<br>6 "ac<br>7 "ac                                                                                                    | v Preview JSON<br>us": 100,<br>age": "请求成功",<br>": {<br>countCode": "javadaily"<br>countName": "JAVA日知录                                                        |                                      |             |              | Ū        | Q     |
| Pretty Rav<br>1 * {<br>2 "stat<br>3 "mess<br>4 * "data<br>5 "id<br>6 "ac<br>7 "ac<br>8 "am                                                                                                    | v Preview JSON<br>us": 100,<br>age": "请求成功",<br>": 1,<br>countCode": "javadaily'<br>countName": "JAVA日知录<br>ount": 9847                                        |                                      |             |              |          | Q     |
| Pretty Rav<br>1 * {<br>2 "stat<br>3 "mess<br>4 * "data<br>5 "id<br>6 "ac<br>7 "ac<br>8 "am<br>9 },<br>10 "succ                                                                                                    | v Preview JSON<br>us": 100,<br>age": "请求成功",<br>": {<br>countCode": "javadaily'<br>countName": "JAVA日知录<br>ount": 9847<br>ess": true,                          |                                      |             |              |          | Q     |
| Pretty         Rav           1 * [         "stat           3 "mess         "data           4 * "data         "idi           5 "idi         "idi           6 "aci         "aci           7 "aci         "am           9 },         isucc           10 "succ         "time | v Preview JSON<br>us": 100,<br>age": "请求成功",<br>": {<br>countCode": "javadaily'<br>countName": "JAVA日知录<br>ount": 9847<br>ess": true,<br>stamp": 1583127522443 | ✓ ⇒                                  |             |              |          | Q     |

项目用了Swagger在线接口文档组件,那么如何结合Oauth2.0,让调用接口的时候自动带上认证参呢?

## 关键代码

```
@Configuration
@EnableSwagger2
public class SwaggerConfig {
  private static final String VERSION = "1.0.0";
  /**
   * 创建API
   */
  @Bean
  public Docket createRestApi(){
    return new Docket(DocumentationType.SWAGGER 2)
         .apiInfo(apiInfo())
         .select()
         //指定接口包所在路径
         .apis(RequestHandlerSelectors.withClassAnnotation(Api.class))
         .paths(PathSelectors.any())
         .build()
         //整合oauth2
         .securitySchemes(Collections.singletonList(apiKey()))
         .securityContexts(Collections.singletonList(securityContext()));
  }
  /**
  * 添加摘要信息
   */
  private ApiInfo apiInfo() {
    return new ApiInfoBuilder()
```

```
.contact(new Contact("JAVA日知录","http://javadaily.cn","jianzh5@163.com"))
         .title("account-server接口文档")
         .description("account-server接口文档")
         .termsOfServiceUrl("http://javadaily.cn")
         .version(VERSION)
         .build();
  }
  private ApiKey apiKey() {
    return new ApiKey("Bearer", "Authorization", "header");
  }
  /**
   * swagger2 认证的安全上下文
   */
  private SecurityContext securityContext() {
    return SecurityContext.builder()
         .securityReferences(defaultAuth())
         .forPaths(PathSelectors.any())
         .build();
  }
  private List < SecurityReference > defaultAuth() {
    AuthorizationScope authorizationScope = new AuthorizationScope("web", "access token
);
    AuthorizationScope[] authorizationScopes = new AuthorizationScope[1];
    authorizationScopes[0] = authorizationScope;
    return Collections.singletonList(new SecurityReference("Bearer",authorizationScopes));
  }
}
```

## 使用步骤

● 调用认证中心获取access\_token

http://localhost:8090/auth-service/oauth/token

```
{
    "access_token": "36034ff7-7eea-4935-a3b7-5787d7a65827",
    "token_type": "bearer",
    "refresh_token": "4baea735-3c0d-4dfd-b826-91c6772a0962",
    "expires_in": 36931,
    "scope": "web"
}
```

● 访问Swagger接口页面,点击Authorize接口进行认证,在弹出框中输入 Bearer 36034ff7-7eea-935-a3b7-5787d7a65827并点击认证按钮。

| 接口文              | 、档●                                                                                                    |                                                                |
|------------------|----------------------------------------------------------------------------------------------------|----------------------------------------------------------------|
| Av               | vailable authorizations                                                                                                    | ×                                                              |
|                  | Bearer (apiKey)<br>Name: Authorization<br>In: header                                                                                                    |                                                                |
|                  | Bearer 36034ff7-7eea-4935                                                                                                    | Authiorize                                                     |
|                  |                                                                                                    | >                                                              |
| • 在Swagg         | jer中止常请求接口                                                                                                    | Response content type 4/* ~                                    |
| Curl             |                                                                                                    |                                                                |
| curl -X GET "htt | p://localhost:8890/account-service/account/get8yCode/jianzhS" -H "accept: */*"                                                                                                    | '-H "Authorization: Bearer 36034ff7-7eea-4935-a3b7-5707a65827" |
| Request URL      |                                                                                                    |                                                                |
| http://localhost | ::8990/account-service/account/getByCode/jianzh5                                                                                                    |                                                                |
| Code             | Details                                                                                                    |                                                                |
| 200              | <pre>Response body {     "status": 100,     "message": "MRKUJ",     "data": {         "id#:17,         "accountCode": "jianzh5",         "accountTiane": "jianzh5",         "ancount": 94         },         "success": true,         "timestamp": 1583133579396     } }</pre> | Download                                                       |

## 经过以上几步可以看到接口请求会默认带上认证参数,小伙伴们又可以愉快的玩耍了!